# South Darwin Rugby Union Club

# Junior player registration step by step guide for Rugby Xplorer

#### How to register

• You can register via the Rugby Xplorer App or the Rugby Xplorer portal at:

https://myaccount.rugbyxplorer.com.au/

The app can be downloaded through the App Store for iPhone's and Google Play for Androids.

- Open the app/portal
- If you are new player to rugby you will need to create a new account by starting with a valid email address and following the instructions to set up yourself and your children with accounts

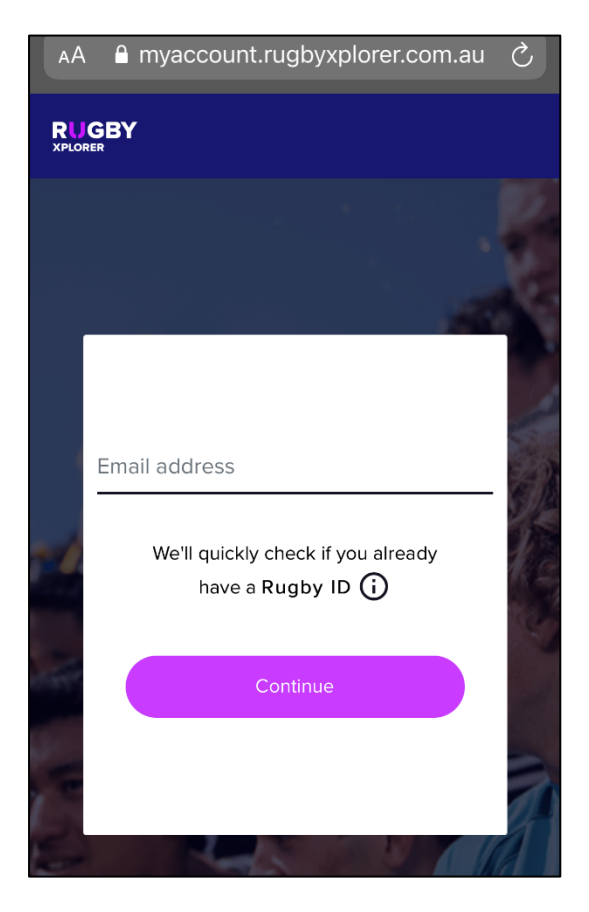

• Once you have logged in click 'Register'

• Select 'Find a Club' listed under Play Rugby

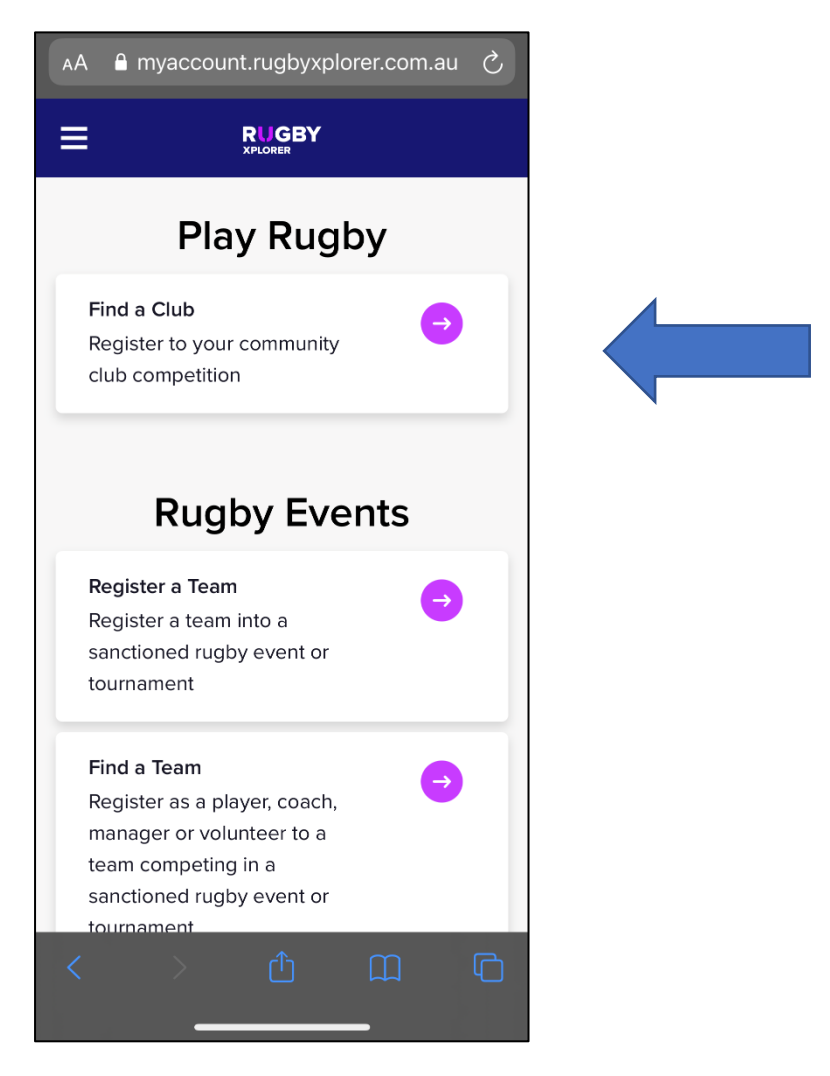

• For returning players - select who you would like to register, click Next

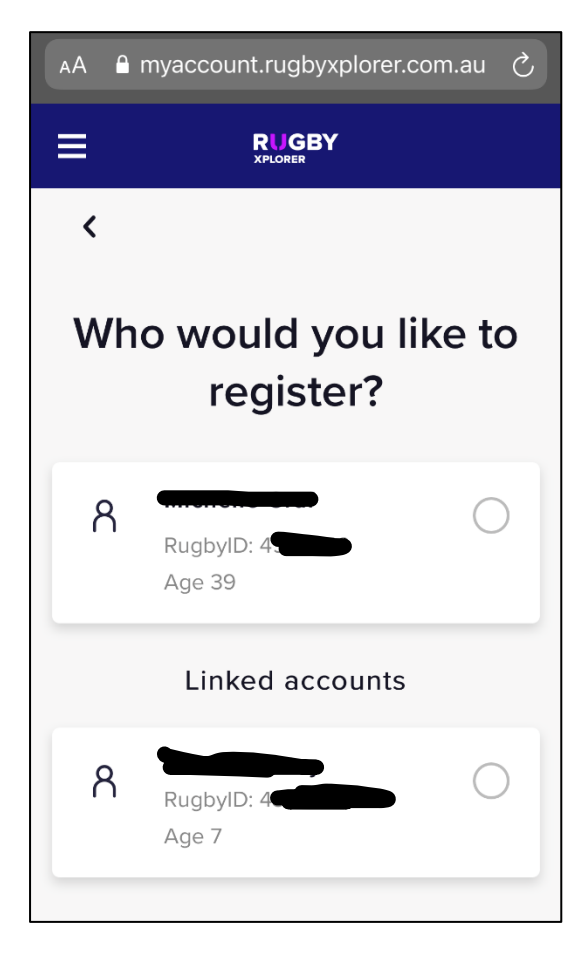

• Select which club would you like to register to? Enter South Darwin JRC select and click Next

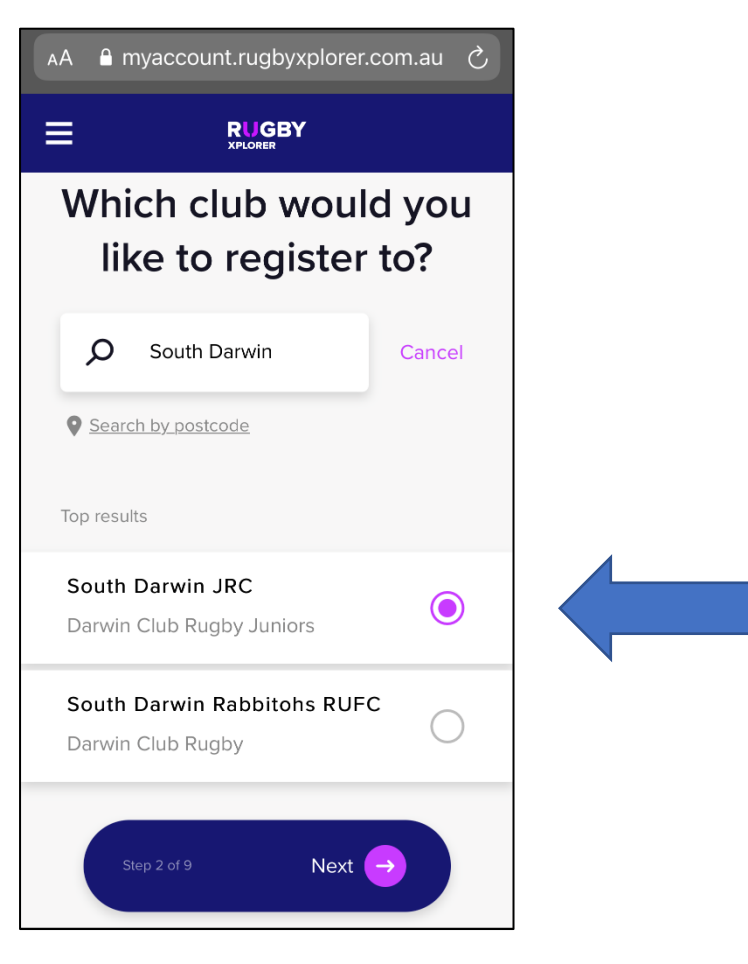

• Registration type - select the following

Role = Player / Registration Type = XVS Juniors / Duration = Season / Click Next

| АА  | A myaccount.rugbyxplorer.com.au                                                                                    | Ç |
|-----|----------------------------------------------------------------------------------------------------|---|
| ≡   |                                                                                                    |   |
| <   |                                                                                                    |   |
|     | Registration type                                                                                                  |   |
|     | Select the role that applies to you,<br>choose the registration type and<br>how long you want to register for<br>① |   |
| Pla | yer 🗸                                                                                                    | _ |
| XV  | s Juniors 🗸 🗸                                                                                                    |   |
| Sea | ason 🗸                                                                                                    | _ |
|     | If the registration type you are after isn't<br>available please contact your club for more<br>information.        |   |
|     | Step 3 of 9 Next 🔿                                                                                                 |   |

- Personal details of the player will be displayed please review Click Next
- Profile photo optional you can click Skip if you choose
- Additional details fill these out/ check still the same from last season Click Next
- Emergency contact details please review or fill out Click Next
- Additional questions

Height & Weight

Click Next

• Add a saleable item

\*\*\* These items are being added for free as part of your club fees \*\*\*

Please select the appropriate size for each item.

Socks will be provided when you receive the training singlet and shorts.

## Please note that stock could take 4 weeks to be delivered. Sizes are subject to availability.

### Click Next

| A 🔒 myaco                                                                                                    | count.rugbyxplorer.com.au さ                  |  |  |  |  |
|----------------------------------------------------------------------------------------------------|----------------------------------------------|--|--|--|--|
| ≡                                                                                                    |                                              |  |  |  |  |
| Add a saleable item                                                                                             |                                              |  |  |  |  |
| Your club is offering the following<br>products to add on to your<br>registration<br>(Item with * is mandatory) |                                              |  |  |  |  |
| Product                                                                                                    | Description                                  |  |  |  |  |
|                                                                                                    | Junior singlet - \$0 * SDRU training singlet |  |  |  |  |
|                                                                                                    | Size: QTY:<br>8 <b>v</b> 1                   |  |  |  |  |
|                                                                                                    | Junior shorts - \$0 *<br>SDRU player shorts  |  |  |  |  |
|                                                                                                    | Size: QTY:<br>8 🗸 1                          |  |  |  |  |

• Registration Summary

PLEASE NOTE - If you want to use your Northern Territory (NT) Government Sports voucher you can click 'Add Club Discount' and enter the special discount code. This will reduce \$100 from your overall fees.

You will need to email a copy of your Northern Territory (NT) Government Sports voucher to the Junior Co-ordinator at juniors@southdarwin.com.au – upon verification you will then be emailed a discount code to use in Rugby Xplorer to deduct the club fees from your final registration fees.

| АА  | B myaccount.rugbyxplorer.                | com.au උ |
|-----|------------------------------------------|----------|
| ≡   |                                          |          |
|     |                                          |          |
| 0   | rder Summary                             |          |
| Re  | egistration Summary                      |          |
| CI  | ub Name: South Darwin JRC                |          |
| Ro  | ble: Player                              |          |
| Re  | egistration Type: XVs Juniors            |          |
| D   | uration: <b>Season</b>                   |          |
| Re  | egistration Fee 🐱                        | \$180    |
| S   | ubtotal                                  | \$180    |
| To  | otal Discount                            | \$0      |
| То  | otal                                     | \$180    |
| * 4 | A 2% transaction fee will apply to all o | nline    |
| pa  | yments.                                  |          |
|     |                                          |          |
| Add | I Club Discount                          |          |

### Add club discount number

| AA 🔒          | myaccount.rugbyxplorer.com.au さ |  |  |  |
|---------------|---------------------------------|--|--|--|
| ≡             |                                 |  |  |  |
|               |                                 |  |  |  |
| Orde          | er Summary                      |  |  |  |
| Regi          | istration Summary               |  |  |  |
| Club Discount |                                 |  |  |  |
| Disco         | ount Code                       |  |  |  |
|               | Add Close                       |  |  |  |
| Tota          | al \$180                        |  |  |  |

- Click pay
- Payment can be made via credit card/ debit card or ZIP
- Once this has been processed a confirmation screen will appear and a confirmation email will be sent to the registered participant
- An option will appear to add another registration. If you are registering three or more family members please contact the junior coordinator to discuss a family discount